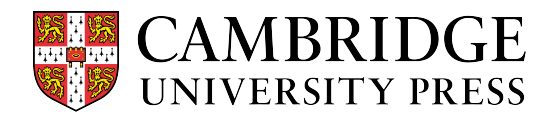

## **Search Function**

This new enhancement allows students to search for specific titles of Topics, Subtopics, and Learning Activates within the CogBooks courseware. This guide will cover how to use the search function and access the search results.

Starting from any Topic, Subtopic, or Learning Activity page within CogBooks

**Step 1**- There will be a new search button at the top right-hand side of the screen. Click on it to bring up the search bar.

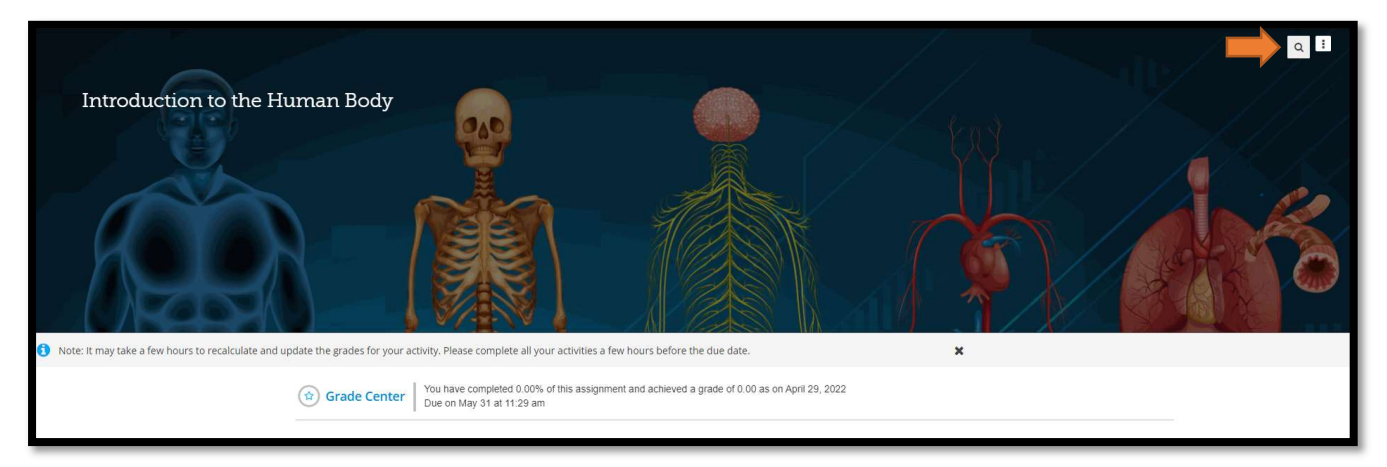

Step 2- Search by using key words and the drop-down menu will provide a list of matches from the titles of topics,

subtopics, and learning activities to choose from.

|                                                                                                    | Anatomy                                                                                                    | 0 a 1                                                  |
|----------------------------------------------------------------------------------------------------|----------------------------------------------------------------------------------------------------|--------------------------------------------------------|
| Introduction to the Human Body                                                                                                    | Overview of Anatomy and Physiology - Overview of Anatomy and Physiology - Overview of | ilossary<br>atomy and P.,<br>sto Study Ana.,<br>Jology |
| Note: It may take a few hours to recalculate and update the grades for your activity. Please complete all your activities a few hours before the due date. | ×                                                                                                    |                                                        |
| Oracle Center         You have completed 3.44% of this assignment and achieved a grade of 3.44 as on April 29, 2022           Due on May 31 at 11.29 am    |                                                                                                    |                                                        |

a) When you have clicked on the desired search, the next page will show the results

| Sear | ch                                                                                                    | × |
|------|----------------------------------------------------------------------------------------------------|---|
|      | Overview of Anatomy and Physiology 🔘 🔍                                                                                                    |   |
|      | S results found in current assignment Introduction to the Human Body Started Overview of Anatomy and Physiology Quiz: Overview of Anatomy and Physiology Cutical Thinking: Reasons to Study Anatomy and Physiology Citical Thinking: Reasons to Study Anatomy and Physiology Exercise: Anatomy and Physiology - Glossary |   |

Step 3- From the list, you can pick the specific learning activity you are looking for.

a) You will be redirected to the learning activity you selected, in this case "Overview of Anatomy and Physiology"

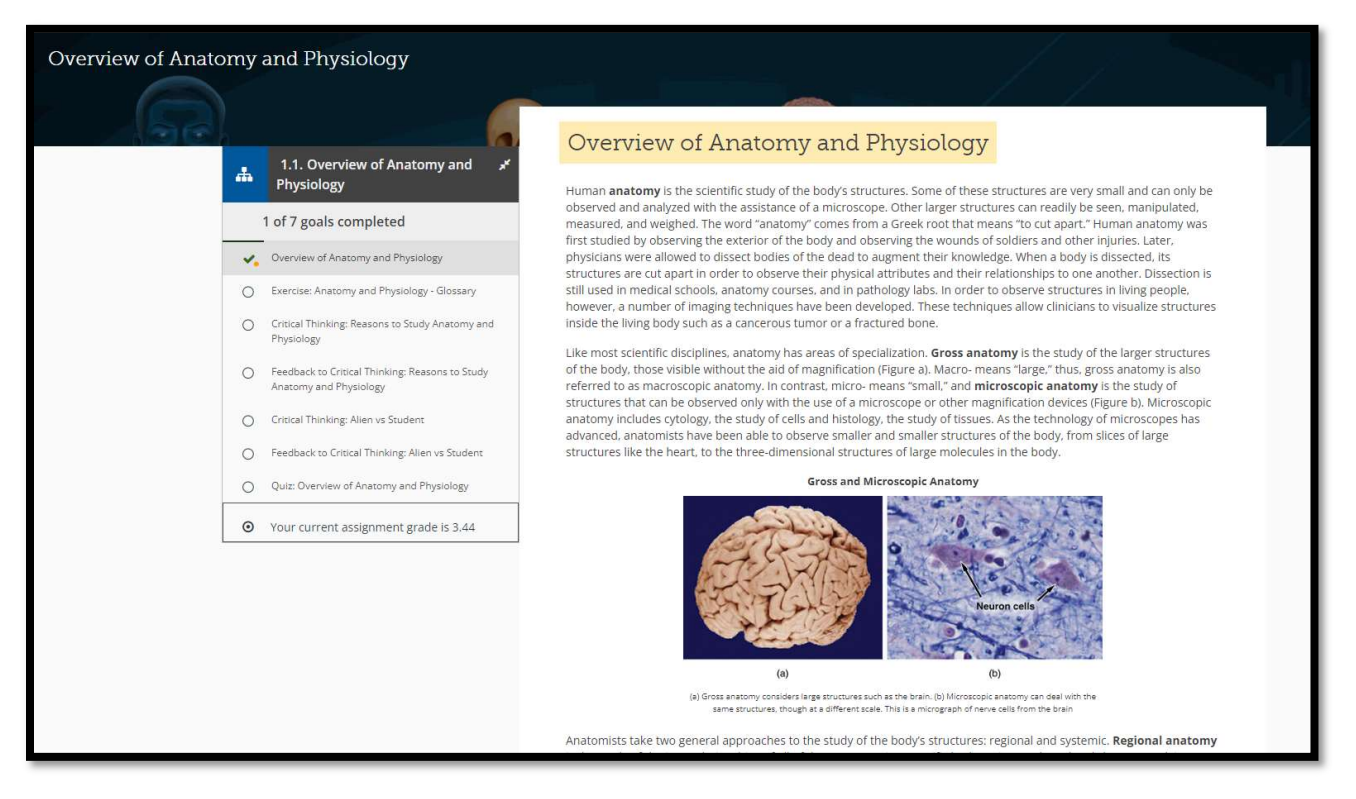

**NOTE:** you will only be able to access the activities found within the topics and subtopics you have been assigned and already started.

**Step 4** - Any results found within another assignment, that has not been started yet, will also be listed in the search results. Though you will not be able to access them until the assignment is start.

b) A highlighted box will appear and says, "You cannot view these pages in your search until you have viewed these pages in subsequent topics."

| Search |                                                                                                    |     |
|--------|----------------------------------------------------------------------------------------------------|-----|
|        | Tissue                                                                                                    | © Q |
|        | 1 result found in current assignment Chemical Level of Organization Started Carbon, Organic and Inorganic Compounds Started Carbon, Organic and Inorganic Compounds Started Co_Proteins: Critical Components of All Tissues and Organs                                                                                         |     |
|        | 33 results found in other assignment(s) ①<br>You cannot view these pages in your search until you have viewed these pages in subsequent topics.                                                                                                    | ×   |
|        | Tissue Level of Organization Not Started Connective and Muscle Tissue Not Started O Quiz: Connective Tissue and Muscle Tissue O Connective Tissue Supports and Protects O Critical Thinking: Muscle Tissue and Motion O Exercise: Muscle Tissue and Motion - Glossary O Feedback to Critical Thinking: Muscle Tissue Structure |     |